<u>Home</u> > <u>Network and technology service docs</u> > <u>eduroam</u> > <u>Technical Reference Docs</u> > 802.1X supplicant configuration for Windows XP

## 802.1X supplicant configuration for Windows XP

## 802.1X Supplicant Configuration

The following instructions are for Windows XP SP2: other platforms or software may display different menus and forms but the same information will need to be entered.

- 1. Right click on the **wireless network** icon in the system tray and select **View available wireless networks**
- 2. Select the '**eduroam**' SSID and click **Connect** (this attempted connection will fail, but it will ensure that Windows is aware that the network exists).
- 3. Select Change advanced settings
- 4. Select the Wireless networks tab
- 5. Select the 'eduroam' SSID from preferred networks
- 6. Click on **Properties**, which will open an **eduroam properties** window with the **Association** tab selected.
- 7.
- 8. Set Data Encryption to WPA2.
- 9.
- 9. Set Data Encryption to AES.
- 10.
- 11. Click on the Authentication tab

| uroam properties                                  |                          | ? |
|---------------------------------------------------|--------------------------|---|
| Association Authentication C                      | onnection                |   |
| Network name (SSID):                              | duroam                   |   |
| Connect even if this netw<br>Wireless network key | vork is not broadcasting |   |
| This network requires a key f                     | or the following:        |   |
| Network Authentication:                           | WPA2                     | • |
| Data encryption:                                  | AES                      | • |
| Network key;                                      |                          |   |
| Confirm network key:                              |                          |   |
| Key index (advanced);                             |                          |   |
| The key is provided for m                         | e automatically          |   |

- 10. Ensure that **Enable IEEE 802.1X authentication for this network** is ticked.
- 11. Set the **EAP Type** to **Protected EAP (PEAP).** Deselect Authenticate as computer and Authenticate as guest.

| Association                | Authentication Connection                                            |
|----------------------------|----------------------------------------------------------------------|
| Select this<br>Ethernet ne | option to provide authenticated network access for wireless atworks. |
| Enable                     | IEEE 802.1x authentication for this network                          |
| EAP type:                  | Protected EAP (PEAP)                                                 |
| Authorit                   | ingto an computer when computer information is sucilable             |

12. Select EAP Properties:

## 13. Select Authentication method as Secured Password (EAP-MSCHAP v2).

14. Select Configure...

**?**15. Ensure that **Automatically use my Windows logon name and password** is NOT selected. Click **OK** on the **EAP MSCHAP v2 properties** window.

| General Wireless Networks Advanced                                                                                                    |     |
|----------------------------------------------------------------------------------------------------|-----|
| eduroam properties                                                                                                    |     |
| Association Authentication Connection                                                                                                    |     |
| Protected EAP Properties                                                                                                    |     |
| When connecting:         Validate server certificate         Connect to these servers:         Trusted Root Certification Authorities:         ABA.ECOM Root CA         Autoridad Certification a la Asociacion Nacional del Notar         Autoridad Certificatora de la Asociacion Nacional del Notar         Autoridad Certificadora del Colegio         Baltimore EZ by DST         Belgacom E-Trust Primary CA         C&W HKT SecureNet CA Class A         When connecting: |     |
| Automatically use my Windows logon name and     password (and domain if any).                                                                                                    |     |
| OK Cancel Select Authentication Method:                                                                                                    |     |
| Secured password (EAP-MSCHAP v2)                                                                                                    |     |
| Enable Fast Reconnect                                                                                                    |     |
| OK Cancel                                                                                                    | [0] |

- 16. If you do <u>not</u> have your organisations root certificate installed, ensure that **Validate server certificate** is NOT ticked.
- 17. If you do have your home organisation root certificate installed (optional):
- a. Ensure that Validate server certificate IS ticked.
- b. Choose the appropriate certificate from your Trusted root certification authorities list.
- 18. Click **OK** for the **PEAP Properties**.
- 19. Click **OK** for eduroam Properties.
- 20. Click OK for Wireless Network Connection Properties.
- 21. A dialogue balloon associated with the wireless network icon in the systems tray will appear, prompting the user to **Select a certificate or other credentials**. Click on this balloon.
- 22. In the resultant **Enter Credentials** window, enter your eduroam username (including realm) and password, leaving the **domain** field blank.

23. Click **OK**. Your laptop should now authenticate your credentials with your home organisation and, if successful, gain network access.

**Source URL:** https://community-stg.jisc.ac.uk/library/janet-services-documentation/8021x-supplicant-configuration-windows-xp

## Links

[1] http://community.jisc.ac.uk/sites/default/files/802fig2.jpg

[2] http://community.jisc.ac.uk/sites/default/files/802fig3.jpg